## 研究倫理講習の受講方法について

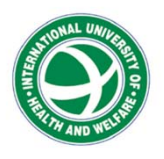

### 教職員の倫理教育

本学内の全学部、研究科共通の研究倫理教育システムとしてCREDITSシステムを導入しました

教育・研究職員、研究支援業務に関わる職員、附属病院
 医師は、年に一度、「研究倫理講習」の受講が義務付け
 られています

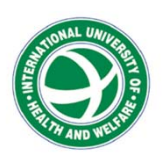

### 受講対象者

- 以下の職員は、CREDITS内の「研究倫理講習」コースを<u>1</u>
   <u>年に1度</u>受講していただきます
  - 1. 常勤の教育・研究職員
  - 2. 附属病院に勤務する医師
  - 3.研究支援、研究費管理、倫理委員会事務局業務に関わる職員4.倫理審査の対象となる研究に参画する職員

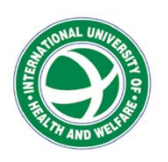

### CREDITS 研究倫理講習コース

本コースでは、研究倫理に関する基礎的な知識習得を目的として、下記の内容を学びます

- 1章:臨床研究の歴史と被験者の保護
- 2章:臨床研究における研究不正と行動規範
- 3章:試験実施にあたって考慮すべき倫理

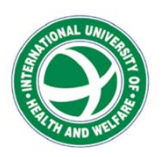

### CREDITS Webサイト

#### <u>https://www.uhcta.com/uth/member/index.cfm</u> <u>?lang=ja</u>

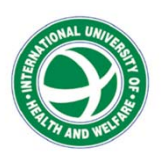

# CREDITSへのユーザー登録

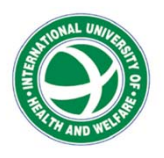

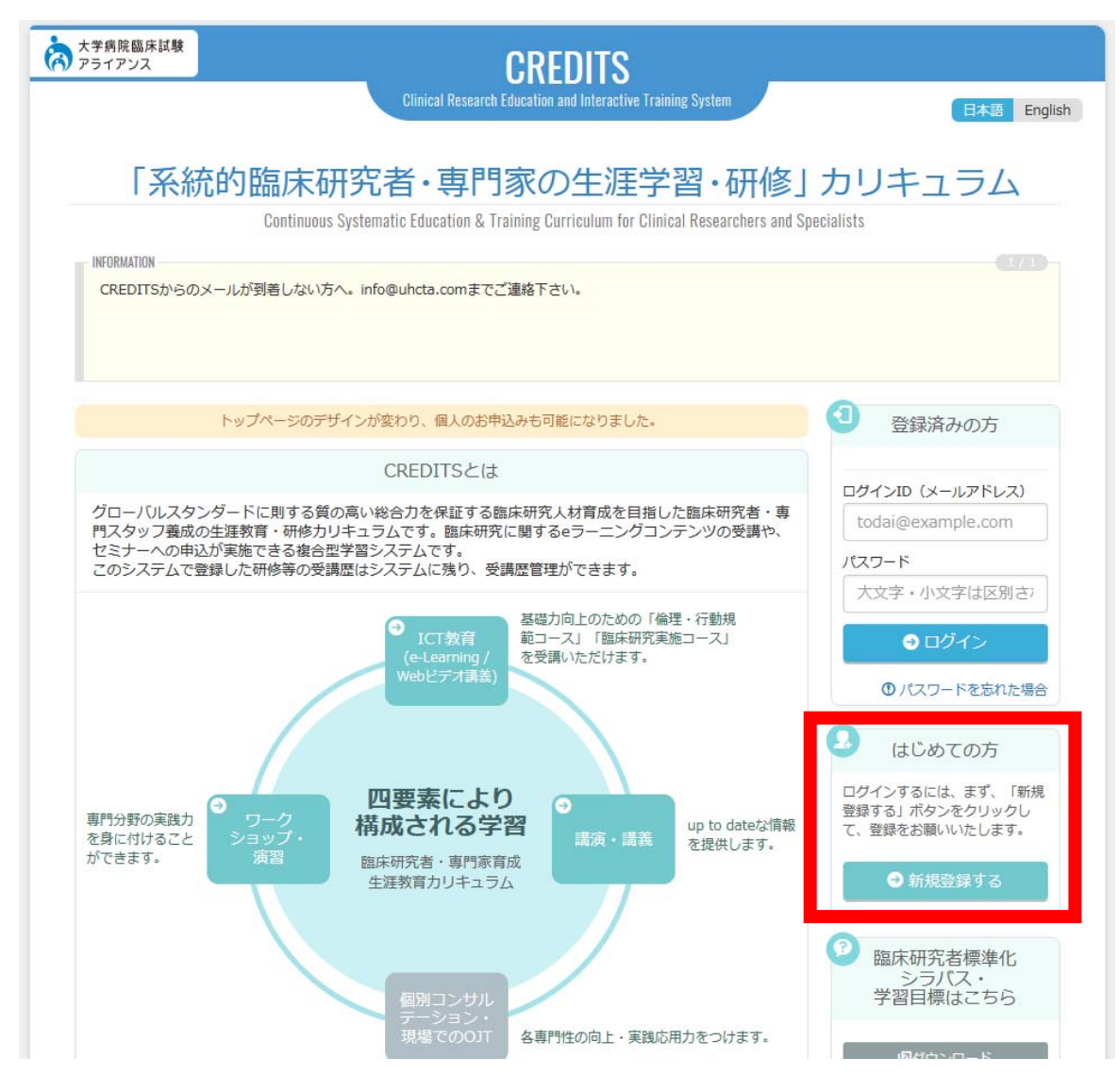

 ログインページ

 「新規登録する」を クリック

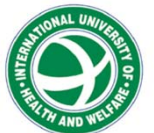

| アライアンス           | UNEDITS                                                                                                    |  |  |  |  |  |  |
|------------------|----------------------------------------------------------------------------------------------------|--|--|--|--|--|--|
| CREDITS<br>新規登録こ | フォーム                                                                                                    |  |  |  |  |  |  |
| ご入力の前にお読みく       |                                                                                                    |  |  |  |  |  |  |
| • 以下の9へて         | の項目を、入力または選択いたたさ、「確認画面へ進む」ホタンをクリックしてくたさい。<br>                                                                                                    |  |  |  |  |  |  |
| 氏名(漢字)           | <b>姓</b> 例:本鄉 名 例:太郎                                                                                                    |  |  |  |  |  |  |
| 氏名(カナ)           | 姓     例:ホンゴウ     名     例:タロウ                                                                                                    |  |  |  |  |  |  |
| 氏名(ローマ字)         | 姓 例:HONGOU 名 例:TAROU                                                                                                    |  |  |  |  |  |  |
| 性別               | ○ 男性 ○ 女性                                                                                                    |  |  |  |  |  |  |
| 生年月日             | 西曆 例:1990 会 年 例:4 会 月 例:1:会 日                                                                                                    |  |  |  |  |  |  |
| 所属先(組織)          | ▼ 所属先をお選びください ~                                                                                                    |  |  |  |  |  |  |
|                  | ※「その他」の場合は一部のeラーニングのみ利用可能です。                                                                                                    |  |  |  |  |  |  |
| 担当予定業務           | ❷ 担当予定業務の詳細を見る                                                                                                    |  |  |  |  |  |  |
|                  | □ 倫理審査委員会委員 □ 臨床研究指導員 □ 研究責任医師・研究責任者 □ 研究分担医師 □ 分担研究者<br>□ 研究補助員 □ 生物統計家/統計解析者 □ データ管理担当者 □ モニタリング担当者 □ 監査担当者<br>□ 臨床研究コーディネーター(CRC) □ その他の医療職 □ 学生 □ その他 |  |  |  |  |  |  |

 新規登録フォームに 必要事項を入力

所属先第一階層には
 「国際医療福祉大学」
 を選択してください

 登録用メールアドレス には必ず職員用アドレ ス「@iuhw.ac.jp」
 を利用してください

 大学院生は「学籍番号 @g.iuhw.ac.jp」を利 用してください

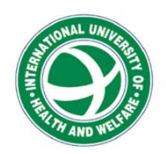

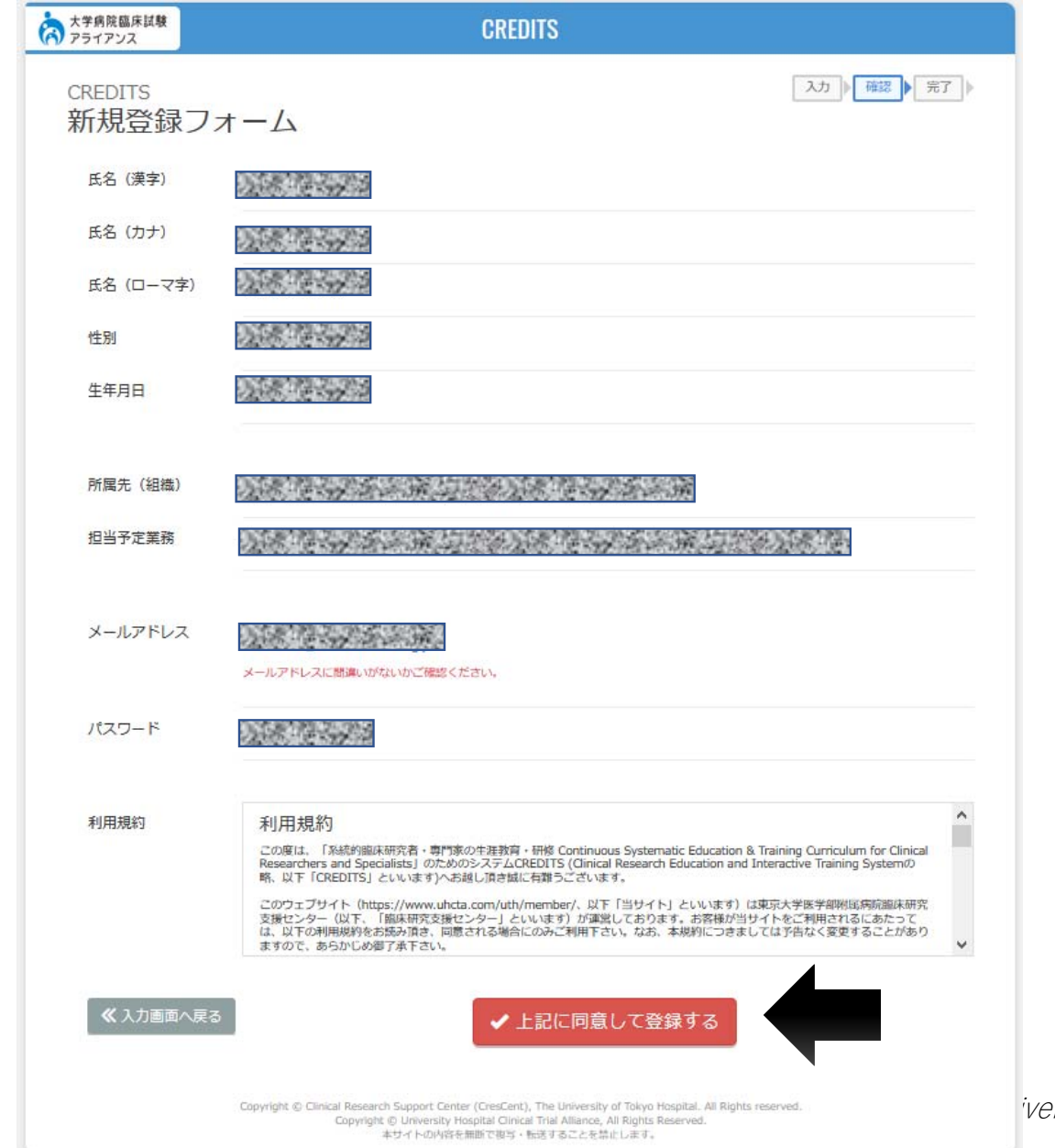

3. 登録内容を確認し て、利用規約に同意し たら下部のボタンをク リックしてください

iversity of Health and Welfare

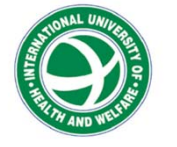

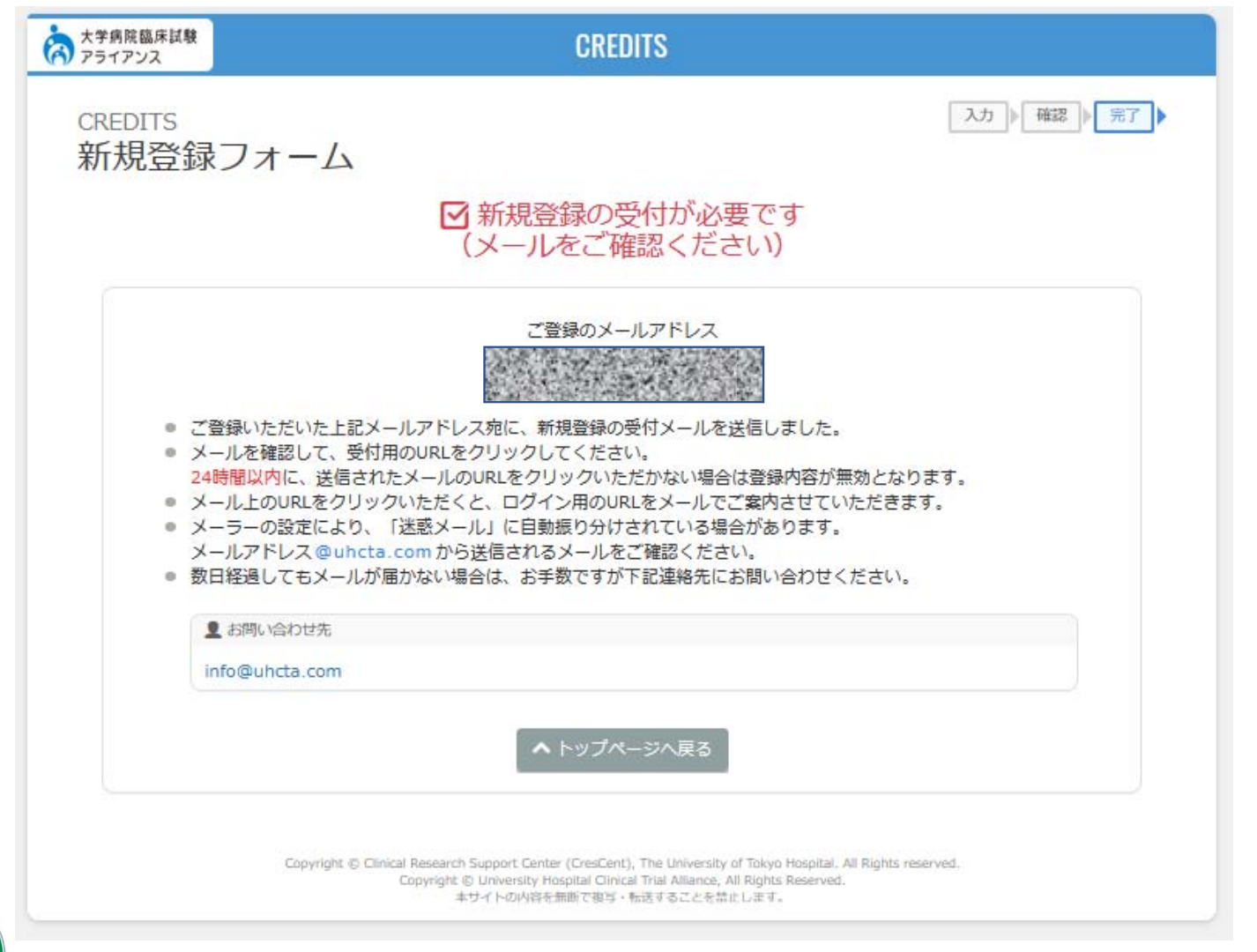

 登録したメール アドレスに 「[CREDITS] 新 規登録の受付をお 願いたします」 というタイトルの メールが届きます。
 メール本文内のリ ンクをクリックし て、登録を確定し

てください。

AND WALL WATER OF

## **CREDITSの**受講

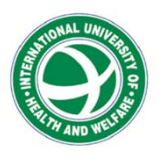

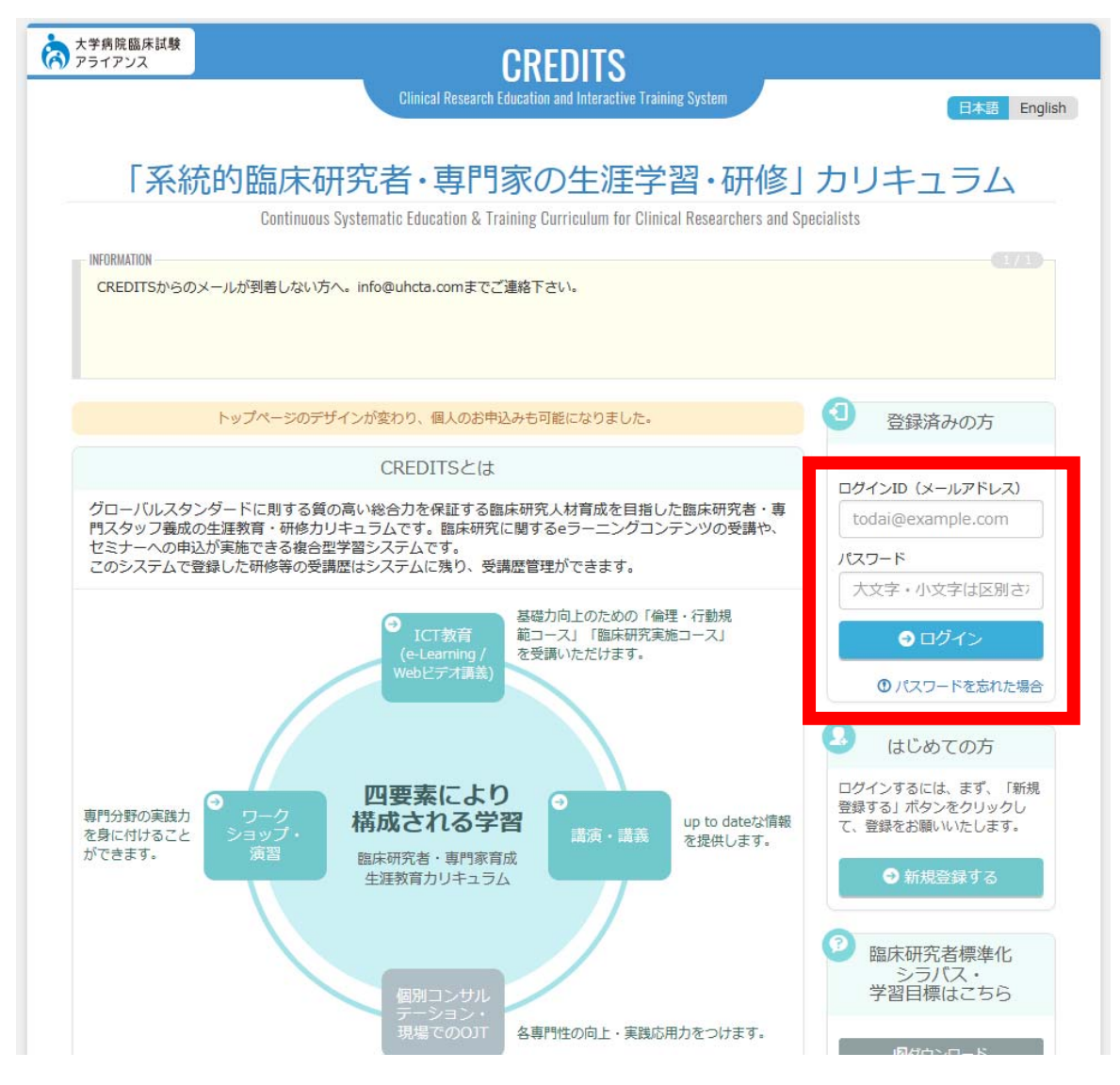

 ログインページ

 ログインID(メー ルアドレス)とパス ワードを入力し、ロ グインボタンをク リックしてください。

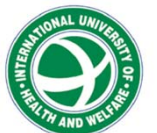

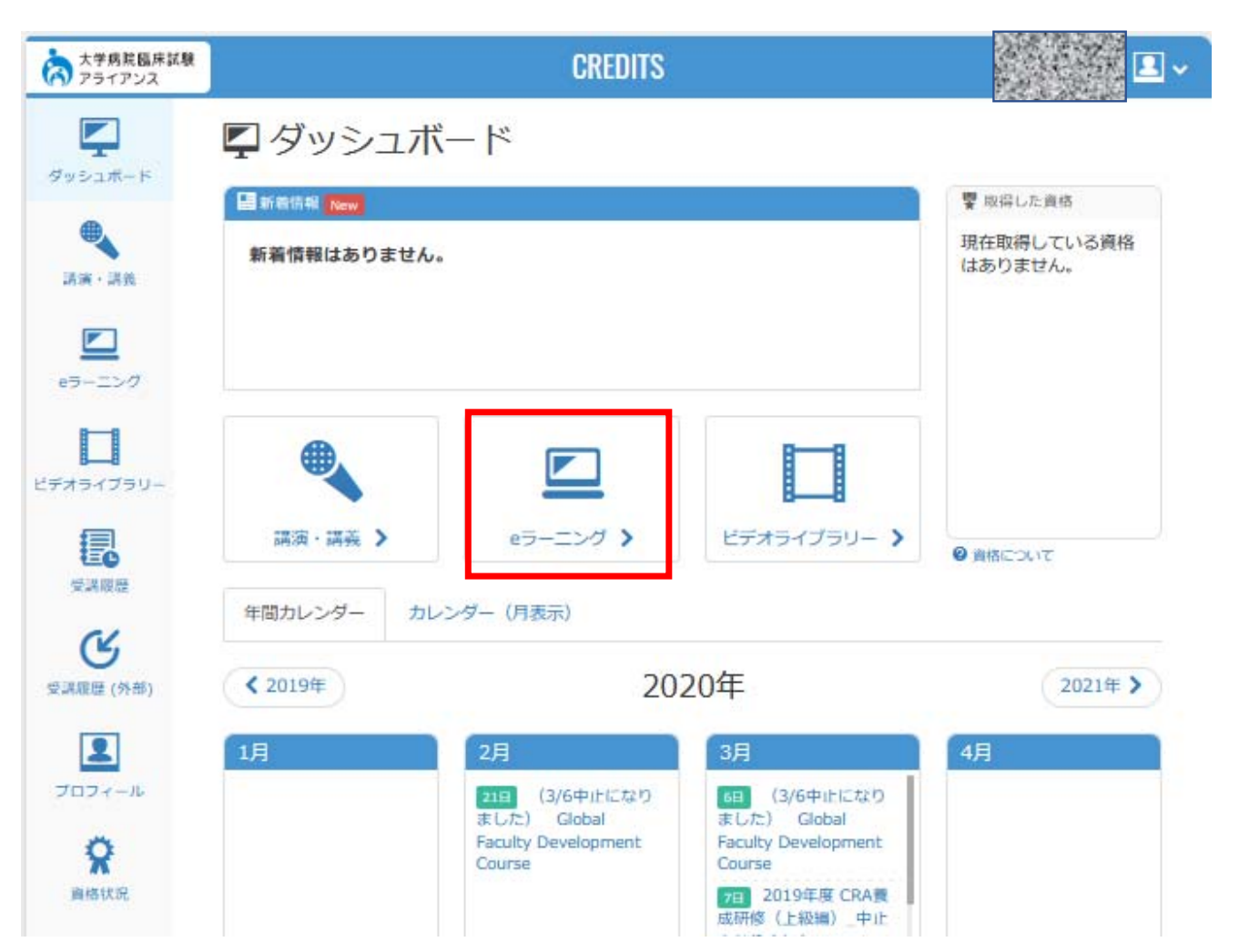

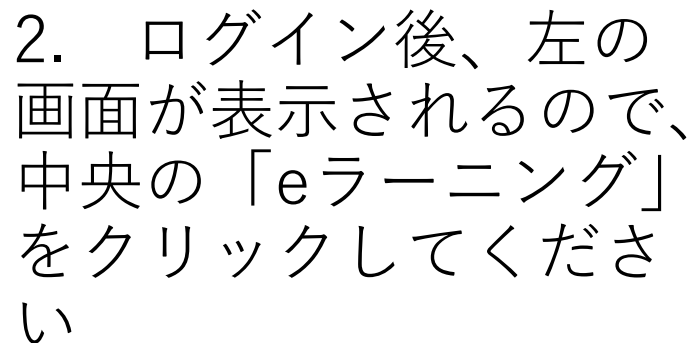

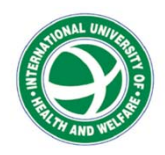

| 大学病院臨床試験<br>アライアンス |                      |        | CREDIT             | S                               |       |        |               |
|--------------------|----------------------|--------|--------------------|---------------------------------|-------|--------|---------------|
| <b>F</b>           | <u>■</u> eラー         | ニング    | ブ                  |                                 |       |        |               |
| ダッシュボード            | 東コース一覧               |        |                    |                                 |       |        |               |
|                    | すべてのカテゴリ             | -      | ~                  | Q                               | 検索    |        | <b>C</b> 20 - |
| 講演・講義              | ス <del>テ</del> ータス 打 | 隹霙/ 選択 | カテゴリー              | コース名                            | 最終受講日 | 修了証(日) | 修了証(英)        |
|                    | 未学習                  | 推奨     | 臨床研究者標準化シラバス<br>準拠 | <mark>倫理・</mark> 行動規範コース_<br>新規 |       |        |               |
| eラーニング             | 未学習                  | 推奨     | 臨床研究者標準化シラバス<br>準拠 | 臨床研究実施コース_新<br>規                |       |        |               |
| ドニオラノブラリー          | 未学習                  | 選択     | 国際医療福祉大学           | 研究倫理講習(国際医療<br>福祉大学)            | 0     |        |               |
| <b>(</b>           | 未学習                  | 選択     | 国際医療福祉大学           | 大学院生 臨床研究教育<br>(国際医療福祉大学)       |       |        |               |
| 受講履歴               | 未学習                  | 選択     | 臨床研究者標準化シラバス<br>準拠 | 倫理・行動規範コース_<br>更新2020           |       |        |               |
| CK.                | 未学習                  | 選択     | 臨床研究者標準化シラバス<br>準拠 | 臨床研究実施コース_更<br>新2020            |       |        |               |
|                    | 未学習                  | 選択     | 先端医療開発             | TR教育コース(検証中)                    |       |        |               |
| <b>支調阻</b> 塗 (外部)  | 未学習                  | 選択     | UHCT ACReSS        | 医師・CRCコース                       |       |        |               |
| 2                  | 未学習                  | 選択     | UHCT ACReSS        | データ管理者                          |       |        |               |
| プロフィール             | 未学習                  | 選択     | UHCT ACReSS        | 割付担当者コース                        |       |        |               |
|                    | 未学習                  | 選択     | UHCT ACReSS        | 庶務コース                           |       |        |               |
| 8                  | 未学習                  | 選択     | UHCT ACReSS        | 推進室員コース                         |       |        |               |
| 資格状況               | « <                  | 1 > 3  | >                  |                                 |       | 1      | - 12 / 12 件   |
|                    |                      |        |                    |                                 |       |        |               |

3. 該当するコー スを受講してくだ さい

 4. 倫理審査受講 後は、左下部の 「資格状況」をク リックして認定証 をダウンロードし てください

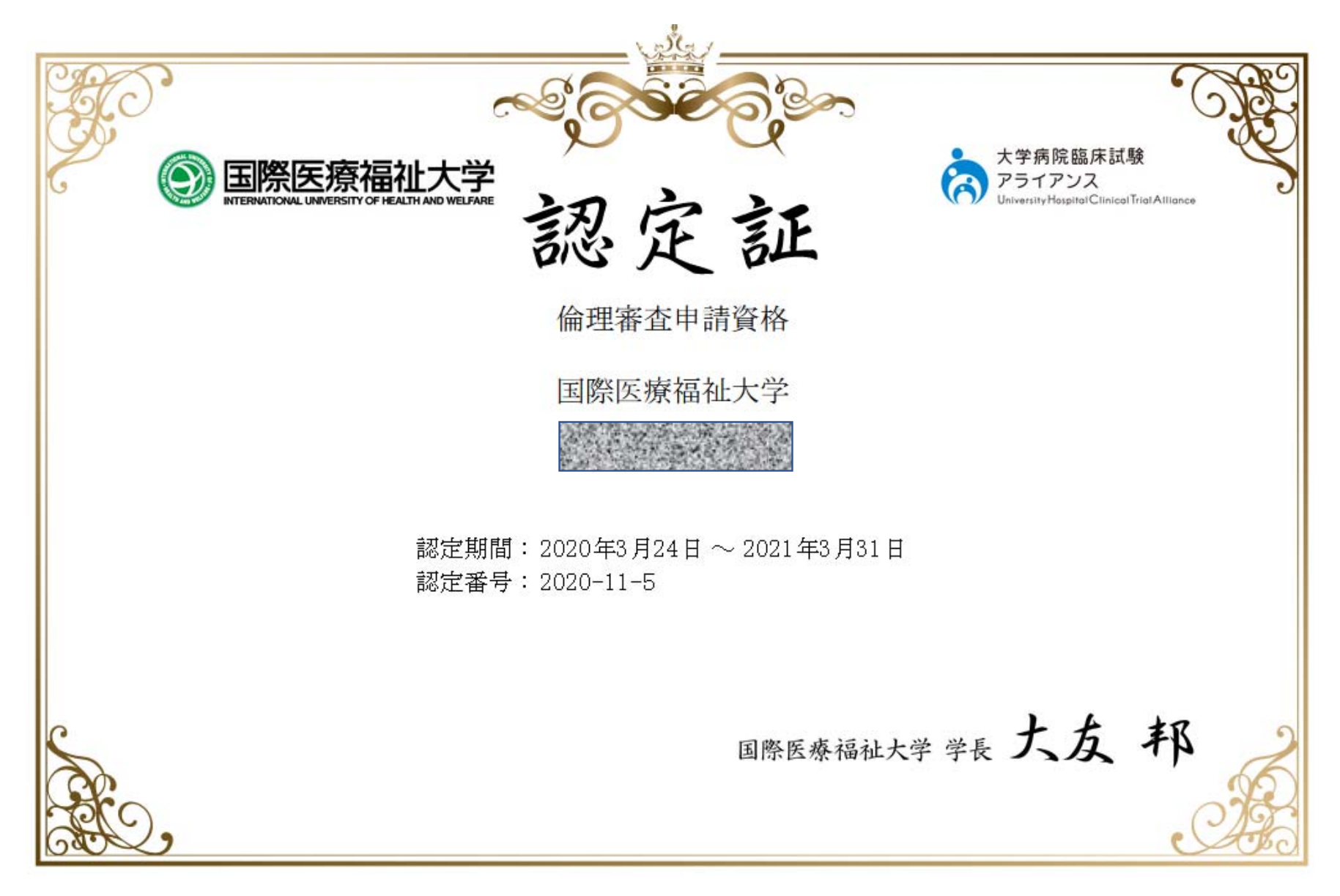

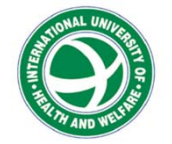

### 認定証について

- 研究倫理講習の修了者に対して、認定証が発行されます
- 本学の倫理委員会では、研究倫理講習の受講を申請要件に定めています
  - 研究責任者および全ての研究分担者の認定証を倫理委員会へ提出する必要があります
- 認定証を発行するためには、1章から3章までの全てのe-learningを受講し、
   各章の確認テストに合格し、各章のアンケートに回答していただく必要があり ます
- 認定証は、受講者自身が本システムから以下の手順でダウンロードできます
   1. CREDITSにログイン
  - 2. 画面左側にある「資格状況」をクリック
  - 3. 「倫理審査申請資格」という資格名を確認し、右側にある「印刷」ボタンをクリック

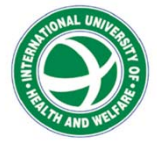

### 未来研究支援センター

#### 東京赤坂キャンパス・11階 TEL:03-5574-3811 FAX:03-5574-3812

臨床研究と知財に関する相談窓口 E-Mail: <u>cr-consul@iuhw.ac.jp</u> 倫理審査に関する相談窓口 E-Mail: <u>ec@iuhw.ac.jp</u> 研究費の管理、各種申請等に関する相談 E-Mail: <u>kenkyo@iuhw.ac.jp</u>

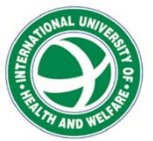